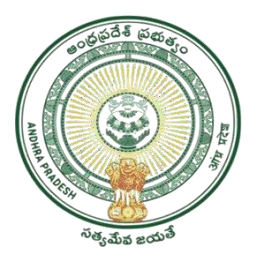

**GOVERNMENT OF ANDHRAPRADESH** 

# Marriage Certificate User Manual

GVWV&VSWS DEPARTMENT Auto Nagar, Vijayawada

# INDEX

| I.   | Marriage certificate application                                     | 3  |
|------|----------------------------------------------------------------------|----|
| II.  | Municipal commissioner (Urban area) Profile update                   | 11 |
| III. | Marriage certificate Approval by Municipal commissioner (Urban area) | 11 |
| IV.  | Panchayath secretary (Rural area) Profile update                     | 16 |
| v.   | Marriage certificate Approval by Panchayath secretary (Rural area)   | 21 |

# I. Marriage Certificate Application

## Note: 1. Rural = can apply for marriage certificate within 60 days from the <u>Marriage date.</u> 2. Urban = can apply for marriage certificate within 90 days from the <u>Marriage date.</u>

(Rural and Urban w.r.t place of marriage only)

### **Digital Assistant/WEDS Login:-**

Login into APSEVA portal and select Marriage Certificate Service from Registration and Stamps Department service.

Digital Assistant/WEDS can raise marriage certificate request from as per citizen requirement.

### Service wise Screens:

Citizen Basic Details Form: Citizen details fetched with Aadhar No from Household Data.

| ← → C 🔒 uat.vswsonlin                                         | e.ap.gov.in/#/registration/marriage-certificate                     |                                  |                        | ie 🖈 🖨 😩                                                             |  |  |
|---------------------------------------------------------------|---------------------------------------------------------------------|----------------------------------|------------------------|----------------------------------------------------------------------|--|--|
| 🌀 AP เ้้าอ์ ส                                                 | ෘරූව                                                                |                                  |                        | Sri YS Jagan Mohan Reddy<br>Hon'ble Chief Minister of Andhra Pradesh |  |  |
| <ul> <li>Profile Update</li> <li>Dashboard</li> </ul>         | Hello, BANAVATHU SRIKANTH NAYA<br>Panchayat Secretary Grade-VI (DA) | AK ~                             |                        | 3 October 2022 MON Log Out                                           |  |  |
| Reports                                                       | GSWS / Application Submission / Registration D                      | epartment / Marriage Certificate |                        |                                                                      |  |  |
| <ul> <li>View Iransaction</li> <li>Challan Payment</li> </ul> | Marriage Certificate Application Fo                                 | rm                               |                        |                                                                      |  |  |
| > Request Tracking System                                     | Basic                                                               | Details                          | А                      | Application Form                                                     |  |  |
| List Of Services                                              | Aadhaar Number: *                                                   | Citizen Name: *                  | Father/Husband Name: * | Gender: *                                                            |  |  |
| ✓ Application Submission                                      | 664080453344 Pre-Fill                                               | Rahul                            | test father            | Male                                                                 |  |  |
| + Consumer Affairs, Food and Civil                            | Date of Birth: *                                                    | Caste: *                         | Religion: *            | Qualification: "                                                     |  |  |
| + GSWS Services                                               | 16/10/1975                                                          | BC-A                             | ✔ Buddhist             | ▼ M.TECH ▼                                                           |  |  |
| + Panchayat Raj and Rural                                     | Marital Status: *                                                   | Mobile No: *                     | Email:                 |                                                                      |  |  |
| Development                                                   | Married 🗸                                                           | 9854332232                       |                        |                                                                      |  |  |
| + Kevenue                                                     |                                                                     |                                  |                        |                                                                      |  |  |
|                                                               |                                                                     |                                  |                        |                                                                      |  |  |

Permeant Address details would fetch from Household if applicant registered in household.

If Applicant not registered in household, then we need to enter the details manually.

Present and Permanent Address Details.

Present Address details need to add manually. If Present address is same as Permeant address then we need to mark the checkbox as mentioned below.

| Profile Undate                       |                                  |                |   |                        |   |                             |   |
|--------------------------------------|----------------------------------|----------------|---|------------------------|---|-----------------------------|---|
| Dashboard                            | Permanent Address                |                |   |                        |   |                             |   |
| Reports                              | Door No & Street Name: *         | District : *   |   | Mandal/Municipality: * |   | Village/Ward/Secretariat: * |   |
| View Transaction                     | 2-123                            | NTR            | ~ | A.KONDURU-R            | • | A.KONDURU                   | • |
| Challan Payment                      | Pin Code: *                      | Postal Office: |   | Postal Village:        |   |                             |   |
| Request Tracking System              | 532401                           | Select         | ~ | Select                 | • |                             |   |
| t Of Services                        | Present Address is same as Perma | nent Address   |   |                        |   |                             |   |
| Application Submission               | Present Address (Mailing Add     | lress)         |   |                        |   |                             |   |
| onsumer Affairs, Food and Civil      | Door No & Street Name: *         | District: *    |   | Mandal/Municipality: * |   | Village/Ward/Secretariat: * |   |
| ıpplies                              | 2-123                            | NTR            | • | A.KONDURU-R            | ~ | A.KONDURU                   | ~ |
| SWS Services                         | Pin Code: *                      | Postal Office: |   | Postal Villane:        |   |                             |   |
| inchayat Raj and Rural<br>evelopment | 532401                           | Select         | ~ | Select                 | ~ |                             |   |
|                                      |                                  | Sect           |   | occer                  |   |                             |   |

| 🍥 ក្រស់-តាក្ដ៉ា សំងិតាម<br>************************************ | าโบลีบบ<br>สี อูฒสรูด                                                               |                 |              | Sri YS Jagan Mohan Reddy<br>Hon'ble Chief Minister of Andhra Pradesh                                                                                                    |
|-----------------------------------------------------------------|-------------------------------------------------------------------------------------|-----------------|--------------|----------------------------------------------------------------------------------------------------|
| > Home                                                          | Permanent Address                                                                   |                 |              |                                                                                                    |
| > Report                                                        | Door No: *                                                                          | Street Name : * | District : * | Mandal/Municipality: *                                                                                                    |
| <ul> <li>View Transaction</li> </ul>                            | 2-123                                                                               | 2-123A          | KRISHNA      | ✓ AVANIGADDA-R ✓                                                                                                    |
| > Challan Payment                                               | Village/Ward/Secretariat: *                                                         | Pin Code: *     |              |                                                                                                    |
| List Of Services                                                | PULIGADDA 🗸                                                                         | 532401          |              |                                                                                                    |
| ✓ Application Submission                                        |                                                                                     |                 |              |                                                                                                    |
| + Civil Supplies Department<br>- MAUD Department                | <ul> <li>Present Address is same as Permanent A</li> <li>Present Address</li> </ul> | ddress          |              |                                                                                                    |
| 1. Birth/Death Certificate                                      | Door No: *                                                                          | Street Name : * | District: *  | Mandal/Municipality: *                                                                                                    |
| 2. Child Name Inclusion                                         | 2-123                                                                               | 2-123A          | KRISHNA      | ✓ AVANIGADDA-R ✓                                                                                                    |
| 3. Corrections In Birth Certificate                             |                                                                                     |                 |              |                                                                                                    |
| 4. Corrections In Death Certificate                             | Village/Ward/Secrétariat: ^                                                         | Pin Code: ^     |              |                                                                                                    |
| 5. Non Availability Birth<br>Application                        | PULIGADDA V                                                                         | 532401          |              |                                                                                                    |
| 6. Non Availability Death<br>Application                        |                                                                                     |                 |              |                                                                                                    |
| + Pension Department                                            |                                                                                     |                 |              | Activate Windows                                                                                                    |
| - Revenue Department                                            |                                                                                     |                 |              | - standard and standard and s |

Application Form: Post filling Basic Details we can proceed to Application Form Page.

1. Click on continue on basic details and it should navigate to Application form

2. In Application form enter all valid details in all mandatory fields

| → C i uat.vswsonlin                                                                                                    | e.ap.gov.in/#/registration/marriage-certificate                                                                                                    | 아 🖻 🖈 🖬 😩                                                            |  |  |
|----------------------------------------------------------------------------------------------------|----------------------------------------------------------------------------------------------------|----------------------------------------------------------------------|--|--|
| 🍈 AP సేప చ                                                                                                    | ងក្លីត្                                                                                                    | Sri YS Jagan Mohan Reddy<br>Honbile Chief Minister of Andhra Pradesh |  |  |
| Profile Update                                                                                                    | Hello, BANAVATHU SRIKANTH NAYAK $\sim$                                                                                                    | 🤍 11:08:49 AM                                                        |  |  |
| Dashboard                                                                                                    | Panchayat Secretary Grade-VI (DA)                                                                                                    | C 03 October 2022 MON C Log Out                                      |  |  |
| Reports                                                                                                    | GSWS / Application Submission / Registration Department / Marriage Certificate                                                                             |                                                                      |  |  |
| View Transaction                                                                                                    |                                                                                                    |                                                                      |  |  |
| Challan Payment                                                                                                    | Marriage Certificate Application Form                                                                                                    |                                                                      |  |  |
| Request Tracking System                                                                                                    | Basic Details                                                                                                    | Application Form                                                     |  |  |
|                                                                                                    |                                                                                                    |                                                                      |  |  |
| t Of Services                                                                                                    | Marriage Details                                                                                                    |                                                                      |  |  |
| t Of Services Application Submission                                                                                             | Marriage Details Date of Marriage: * Venue of Marriage: *                                                                                                  |                                                                      |  |  |
| t Of Services<br>Application Submission<br>onsumer Affairs, Food and Civil<br>upplies                                            | Marriage Details Date of Marriage: *  01/10/2022  Function Hall                                                                                            |                                                                      |  |  |
| et Of Services<br>Application Submission<br>onsumer Affairs, Food and Civil<br>upplies<br>SWS Services                           | Marriage Details Date of Marriage: *  01/10/2022  Place of Marriage                                                                                        |                                                                      |  |  |
| st Of Services<br>Application Submission<br>onsumer Affairs, Food and Civil<br>upplies<br>SWS Services<br>anchayat Raj and Rural | Marriage Details         Date of Marriage: *         01/10/2022         ITTEL         Place of Marriage         District: *         Mandal/Municipality: * | Village/Ward/Secretariat.* Panchayat.*                               |  |  |

3. Enter valid Bride Aadhar number and OTP and then OTP Authenticate

| ← → C 🔒 uat.vswsonline.ap                      | .gov.in/#/registration/marriage-certificate |                                         |                  | 여 🖻 🖈 🖬 😩                                                            |
|------------------------------------------------|---------------------------------------------|-----------------------------------------|------------------|----------------------------------------------------------------------|
| 🍥 AP ້ຳລ໌ ສຳຄັ                                 | ្តិ៍ខ                                       |                                         |                  | Sri YS Jagan Mohan Reddy<br>Hontole Chief Minister of Andhra Pradesh |
| > Profile Update                               |                                             |                                         |                  |                                                                      |
| > Dashboard                                    | Bride Details                               | ARONOORO                                | ARONDORO         |                                                                      |
| > Reports                                      | Authentication Type:"                       |                                         |                  |                                                                      |
| > View Transaction                             | OTP(One Time Password) OBiometric           |                                         |                  |                                                                      |
| > Challan Payment                              | Aadhaar Number: *                           | OTP (One Time Password): *              |                  |                                                                      |
| > Request Tracking System                      | 828360688098 Send OTP                       |                                         |                  |                                                                      |
| List Of Services                               | Name: *                                     | Gender *                                | Date of Rinth: * | OTP Authenticate                                                     |
| ✓ Application Submission                       | Aniali Dave                                 | Female V                                | 24/12/1993       |                                                                      |
| + Consumer Affairs, Food and Civil<br>Supplies | Religion: *                                 | Age as on solemnization of marriage : " | Father's Name: " | Address: "                                                           |
| + GSWS Services                                | Christian 🗸                                 | 28                                      | test father      | konduru                                                              |
| + Panchayat Raj and Rural<br>Development       | Caste: *                                    | Status at the time of marriage : *      | Mobile No: *     | Occupation : *                                                       |
| + Revenue                                      | BC-E 🗸                                      | Unmarried 🗸                             | 9887876765       | PRIVATE SERVICE 🗸                                                    |
|                                                | Handicapped: "                              |                                         |                  |                                                                      |

| 💿 AP సేవ చెశిద్దల్                                                                                      | Sri YS Jagan Mohan Reddy<br>Hon'ble Chief Minister of Andhra Pradesh |
|----------------------------------------------------------------------------------------------------|----------------------------------------------------------------------|
| > Profile Update Bridegroom Details                                                                     |                                                                      |
| > Dashboard Authentication Type:"                                                                       |                                                                      |
| Reports     OTP(One Time Password)     Biometric                                                        |                                                                      |
| Aadhaar Number: * OTP (One Time Password): *                                                            |                                                                      |
| 664080453344 Send OTP                                                                                   |                                                                      |
| Challan rayment                                                                                         | OTP Authenticate                                                     |
| Request Tracking System     Name: * Gender: * Date of Birth: *                                          | Educational Qualification: *                                         |
| List Of Services Rahul Sharma Male V 20/07/1989                                                         | M.TECH 🗸                                                             |
| Application Submission     Religion: *     Age as on solemnization of marriage : *     Father's Name: * | Address: *                                                           |
| + Consumer Affairs, Food and Civil Buddhist V 33 father testing                                         | Hyderabad                                                            |
| + GSWS Services Caste: " Status at the time of marriage : " Mobile No: "                                | Occupation : *                                                       |
| + Panchayat Raj and Rural BC-C V Unmarried 8658769658                                                   | PRIVATE SERVICE                                                      |
| + Revenue Handicapped: "                                                                                |                                                                      |
| O Yes  No                                                                                               |                                                                      |

4. Enter valid Bridegroom Aadhar number and OTP, OTP Authenticate

### 5. Enter valid Witness 1 and Witness 2 details for Bride

| C 🔒 uat.vswsonline                                                | ap.gov.in/#/registration/marriage-certific | ate                                |                        | 아 🖻 🏚 🖨 🖪 😩                                                          |
|-------------------------------------------------------------------|--------------------------------------------|------------------------------------|------------------------|----------------------------------------------------------------------|
| 🌀 AP វ៉ាត់ ฮ                                                      | ទជ្ជីស្                                    |                                    |                        | Sri YS Jagan Mohan Reddy<br>Horible Chief Minister of Andhra Pradesh |
| > Profile Update                                                  | Caste: "                                   | status at the time of marriage : " |                        | Uccupation :                                                         |
|                                                                   | BC-C                                       | ✓ Unmarried                        | ♥ 8658769658           | PRIVATE SERVICE                                                      |
| <ul> <li>Dashboard</li> </ul>                                     | Handicapped: *                             |                                    |                        |                                                                      |
| > Reports                                                         | 🔿 Yes 🖲 No                                 |                                    |                        |                                                                      |
| > View Transaction                                                | Witness 1 Details for Bride                |                                    |                        |                                                                      |
| > Challan Payment                                                 | Aadhaar Number: *                          | Name: *                            | Father/Husband Name: * | Address: *                                                           |
|                                                                   | 810396357004 Pre-Fi                        | II UJAVALA RESHMA                  | rajesh test            | 2-28/a,A.KONDURU,A.KONDURU,NTR                                       |
| Request Tracking System                                           | Age: *                                     | Occupation : *                     | Relation : *           | Passport Size photo (Upload Only jpg/jpeg                            |
| List Of Services                                                  | 24                                         | FISHERMAN                          | ✓ Brother              | <pre>format)*</pre>                                                  |
| ✓ Application Submission                                          |                                            |                                    |                        | images.jpg Browse X                                                  |
| <ul> <li>Consumer Affairs, Food and Civil<br/>Supplies</li> </ul> | Witness 2 Details for Bride                |                                    |                        |                                                                      |
| GSWS Services                                                     | Aadhaar Number: *                          | Name: *                            | Father/Husband Name: * | Address: *                                                           |
| <ul> <li>Panchayat Raj and Rural</li> <li>Development</li> </ul>  | 588557713358 Pre-Fi                        | BINOD                              | ravi test              | 1-129,KOLIGAM,ICHCHAPURAM,SRIKAKL                                    |
| + Revenue                                                         | Age: *                                     | Occupation : *                     | Relation : *           | Passport Size photo (Upload Only jpg/jpeg                            |
|                                                                   | 28                                         | GOVT. SERVICE                      | ✓ Sister               | V Tormatj                                                            |
|                                                                   |                                            |                                    |                        | ABC.jpg Browse X                                                     |

6.Enter valid Witness 1 and Witness 2 details for Bridegroom

| C 🔒 uat.vswsonline.ap.gov.in/#/registration/marriage-certificate |                                  |                   |                        |                                                                      |  |
|------------------------------------------------------------------|----------------------------------|-------------------|------------------------|----------------------------------------------------------------------|--|
| 🍥 AP ້ຳລ໌ ฮ                                                      | වර්ත                             |                   |                        | Sri YS Jagan Mohan Reddy<br>Horible Chief Minister of Andhra Pradesh |  |
| > Profile Update                                                 | Witness 1 Details for Bridegroom |                   |                        |                                                                      |  |
| > Dashboard                                                      | Aadhaar Number: *                | Name: *           | Father/Husband Name: * | Address: *                                                           |  |
| > Reports                                                        | 837073444997 Pre-Fill            | VANAPARLA BAMAYYA | Arjun                  | 1-31B,A.KONDURU,A.KONDURU,NTR                                        |  |
| > View Transaction                                               | Age: *                           | Occupation : *    | Relation : *           | Passport Size photo (Upload Only jpg/jpeg                            |  |
| > Challan Payment                                                | 41                               | MONEY LENDER 🗸    | Uncle                  | format)*                                                             |  |
| > Request Tracking System                                        |                                  |                   |                        | ABC.jpg Browse                                                       |  |
| List Of Services                                                 | Witness 2 Details for Bridegroom |                   |                        |                                                                      |  |
| ✓ Application Submission                                         | Aadhaar Number: *                | Name: *           | Father/Husband Name: * | Address: *                                                           |  |
| + Consumer Affairs, Food and Civil                               | 683115170502 Pre-Fill            | SAYAD SHABHANA    | Hyder                  | 4-2,A.KONDURU,A.KONDURU,NTR                                          |  |
| + GSWS Services                                                  | Age: *                           | Occupation : *    | Relation : *           | Passport Size photo (Upload Only jpg/jpeg<br>format)*                |  |
| + Panchayat Raj and Rural                                        | 40                               | TEACHER           | Nephew                 | XYZ.jpg Browse X                                                     |  |
| + Revenue                                                        |                                  |                   |                        |                                                                      |  |

7. Enter valid document list

|                                                                        | p.gov.in/#/registration/marriage-certificate                                                                  |                                        | on<br>Sri VS Ja                                                          | n 🖻 🖈 🌲                |            |
|------------------------------------------------------------------------|----------------------------------------------------------------------------------------------------|----------------------------------------|--------------------------------------------------------------------------|------------------------|------------|
|                                                                        |                                                                                                    |                                        | Hon'ble C                                                                | hief Minister of Andhi | ra Pradesh |
| <ul><li>&gt; Dashboard</li></ul>                                       | Document List<br>Note: All Upload Documents are in Pdf Format Only. Maximu                                    | um Upload Size Per File is 1MB.        |                                                                          |                        |            |
| > Reports                                                              | Marriage photo (Upload Only jpg/jpeg format) "                                                                |                                        | Marriage Invitation Card *                                               |                        |            |
| View Transaction                                                       | images.jpg                                                                                                    | Browse ×                               | Marriage Invitation Card.pdf                                             | Browse                 | ×          |
| > Challan Payment                                                      | Proof Of Age For Bride (Aadhar Card) *                                                                        |                                        | Proof Of Age For Bridegroom (Aadhar Card) *                              |                        |            |
| > Request Tracking System                                              | Proof Of Age bride.pdf                                                                                        | Browse ×                               | Proof Of Age Groom.pdf                                                   | Browse                 | ×          |
|                                                                        | Divorce Certificate                                                                                           |                                        | Death Certificate of Deceased Spouse                                     |                        |            |
| List Of Services                                                       | Q, No File choosen                                                                                            | Browse                                 | Q. No File choosen                                                       | Brow                   | se         |
| <ul> <li>Application Submission</li> </ul>                             | Notary Affidavit                                                                                              |                                        | Proof Of Residence (Rice Card/Telephone Bill/Electricity Bill/Aadhar Can | d/Voter                |            |
| <ul> <li>Consumer Affairs, Food and Civil</li> <li>Supplies</li> </ul> | Q No File choosen                                                                                             | Browse                                 | ID/Passport/Driving License/MGNREGS Job Card) *                          |                        |            |
| GSWS Services                                                          |                                                                                                    |                                        | Proof res.pdf                                                            | Browse                 | ×          |
| Panchayat Raj and Rural<br>Development                                 | <ul> <li>I (Applicant) agree that the information/documents s</li> </ul>                                      | submitted is with my consent and can I | pe verified."                                                            |                        |            |
| + Revenue                                                              | I (Verify Authority), hereby, declare that the particula<br>of facts and will be liable for punitive action." | ars given above are correct and comple | te. I will be responsible for any misrepresentation                      |                        |            |
|                                                                        |                                                                                                    |                                        |                                                                          | Show Payme             | nt         |

8. After entering all valid details click on Show payment.

9. After clicking on show payment it is navigating to payment gateway page

Scenario 1 – Payment charges will be 150 in case of marriage date is within 30 days from application

Scenario2 - Payment charges will be 250 in case of marriage date is over 30 days from application

| $\leftrightarrow$ $\rightarrow$ C $\square$ uat.vswsonlin | e.ap.gov.in/#/payment-gateway?id=MC2210 | 003149678&department=RS&  | type=MarriageCertificate                                                |   | • 🖻 🛧                                                | * 🗉 😩                         | : |
|-----------------------------------------------------------|-----------------------------------------|---------------------------|-------------------------------------------------------------------------|---|------------------------------------------------------|-------------------------------|---|
| 🍥 AP ້ຳລ໌ ສ                                               | ងប្តីស                                  |                           |                                                                         |   | Sri YS Jagan Mohan Re<br>Hon'ble Chief Minister of A | <b>eddy</b><br>Andhra Pradesh |   |
| > Profile Update                                          |                                         |                           | PAYMENT GATEWAY                                                         |   |                                                      |                               |   |
| > Dashboard                                               |                                         | Payment Details           |                                                                         |   |                                                      |                               |   |
| > Reports                                                 |                                         | Reference No : MC22100314 | 9678                                                                    |   |                                                      |                               |   |
| > View Transaction                                        |                                         | Amount To Pay             | ₹50.00                                                                  | ) |                                                      |                               |   |
| > Challan Payment                                         |                                         | Surcharge Amount          | ₹0.00                                                                   |   |                                                      |                               |   |
| > Request Tracking System                                 |                                         | Convenience Fee NEFT      | ₹100.0                                                                  | 0 |                                                      |                               |   |
| List Of Services                                          |                                         | Total Amount              | 7150/                                                                   | 0 |                                                      |                               |   |
| ✓ Application Submission                                  |                                         | Iotal Amount              | <150.0                                                                  | 0 |                                                      |                               |   |
| + Consumer Affairs, Food and Civil<br>Supplies            |                                         | 🔒 Se                      | cure Checkout by BillDesk                                               |   |                                                      |                               |   |
| + GSWS Services                                           |                                         |                           | 0                                                                       |   |                                                      |                               |   |
| + Panchayat Raj and Rural<br>Development                  |                                         | Select Payment Method     | <ul> <li>BillDesk Online</li> <li>Paytm Online</li> <li>Cash</li> </ul> |   |                                                      |                               |   |
| + Revenue                                                 |                                         |                           | Continue Payment                                                        |   |                                                      |                               |   |
|                                                           |                                         | -                         | Cancel Payment                                                          |   |                                                      |                               |   |
|                                                           |                                         |                           | Cancer rayment                                                          |   |                                                      |                               |   |

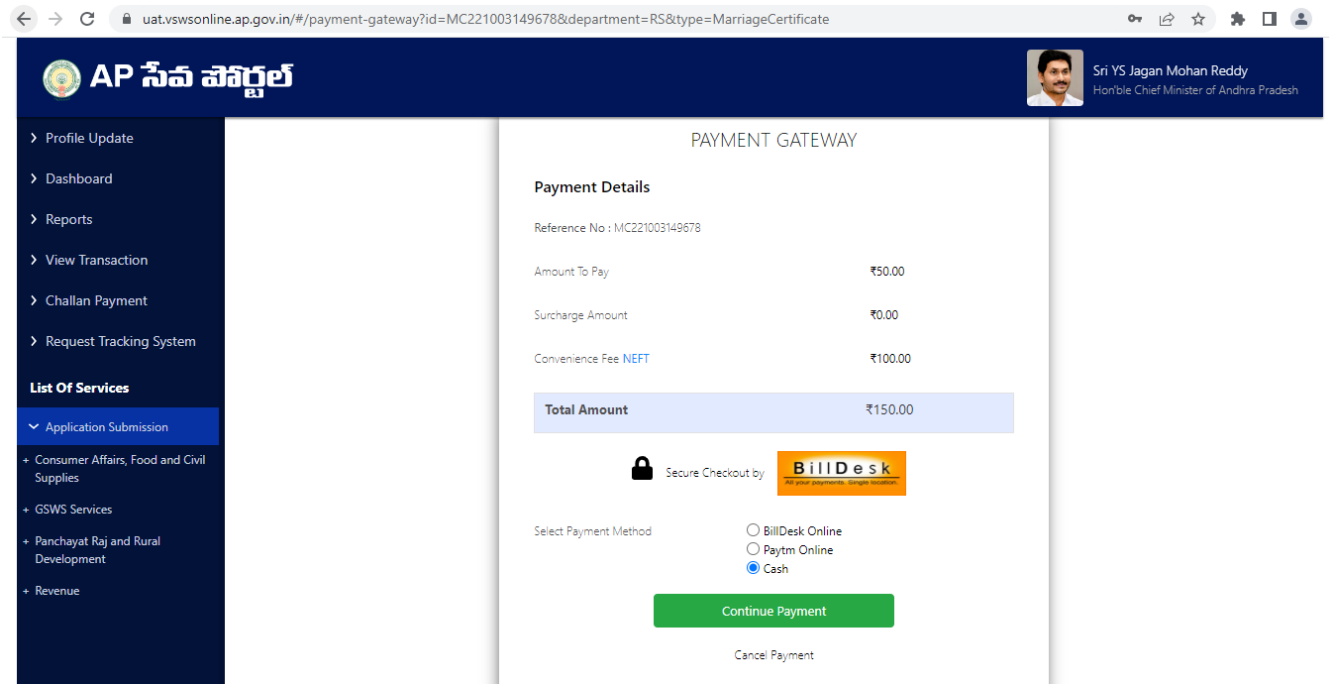

10. Select any payment method and click on continue payment.

11. Payment receipt generated

Urban payment receipt

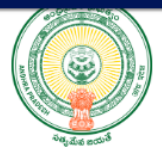

Payment Receipt

Date : 08/10/2022 10:30:12 AM

| Secretariat Name :   | Sarojininagar          | Secretariat ID :      | U21013030-WEDS@apgsws.onmicrosoft.com |
|----------------------|------------------------|-----------------------|---------------------------------------|
| Application Number : | MC221008149705         | Transaction ID:       | TMC221008149706                       |
| Service Name :       | Marriage Certificate   | Department Name:      | Registration and Stamp Department     |
| Applicant Name :     | Anjali                 | Father/Husband Name : | Certification Test                    |
| District :           | Ysr Kadapa             | Mandal:               | Kadapa-u                              |
| Amount Paid :        | 150 /-                 | Amount In Words :     | One Hundred Fifty Rupees Only         |
| Payment Mode :       | Cash                   | SLA :                 | 30 DAYS                               |
| Transaction Date :   | 08/10/2022 10:30:12 AM |                       |                                       |
| Note :               |                        |                       |                                       |

Once Application is submitted from DA/WEDS login-

- 1. It will go to MC login in case of Urban area
- 2. It will go to PS login in case of Rural area

# II.Muncipal commisoner(Urban area) Profile update

- 1. Login with MC and go to Profile update tab in case of first time login in APSEVA portal and follow below steps.
- 2. Edit details in profile tab and submit request.
- 3. After request submitted successfully, then request will go to JCREV login for approval.
- 4. In JCREV login go to profile update tab and edit/approve request
- 5. Click on approve button and profile will be updated successfully.

## III.Marriage certificate Approval by Muncipal commisoner (Urban area)

Select the request as mentioned below and action the request approve/reject.

| C          | auat.vswsonline.ap.gov           | v.in/#/home                  |                  |                 |                        | 4                               | 3 ★ 🗯 🗖                                  |
|------------|----------------------------------|------------------------------|------------------|-----------------|------------------------|---------------------------------|------------------------------------------|
| ) AF       | <sup>&gt;</sup> វ៉ាំត៍ ដិវិក្តិ៍ | ย์                           |                  |                 |                        | Sri YS Jagan<br>Hon'ble Chief I | Mohan Reddy<br>Vinister of Andhra Prades |
| Total      | 6                                | Open Within SLA              | Dopen Beyon      | d SLA           | 4<br>Closed Within SLA | O<br>Closed Beyon               |                                          |
| Request    | t List - Total Requests          | 5                            |                  |                 | Sea                    | arch Transaction                |                                          |
| S.No       | Request ID                       | Service Name                 | Service Category | Department Name | Citizen Name           | Applied Date                    | Status                                   |
| 1          | HSAF220811149168                 | HousingSiteApplication-URBAN | RV               | RV              | BATNA ANANTHA RAO      | 11/08/2022                      | Pending                                  |
| 2          | MC221003149683                   | MarriageCertificate          | RS               | RS              | rahul                  | 03/10/2022                      | Pending                                  |
| Requests p | ber page: 10 🗸                   |                              |                  |                 |                        | «« «                            | 1 > >>                                   |
|            |                                  |                              |                  |                 |                        |                                 | _                                        |
|            |                                  |                              |                  |                 |                        |                                 |                                          |
| Pequest    | + ID-MC221002149683              | <b>)</b>                     |                  |                 |                        |                                 |                                          |

### ← → C 🏻 at.vswsonline.ap.gov.in/#/home

# 🍥 AP វ៉ំត ដាំប្ពីల័

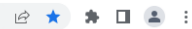

.

Sri YS Jagan Mohan Reddy Hon'ble Chief Minister of Andhra

| Request ID:MC221003149683     |              |                |                               |                 |            |  |  |  |
|-------------------------------|--------------|----------------|-------------------------------|-----------------|------------|--|--|--|
| Basic Details                 |              |                |                               |                 |            |  |  |  |
| Aadhaar Number:               | 664080453344 | Date of Birth: | 15/10/1987                    | Marital Status: | Unmarried  |  |  |  |
| Citizen Name:                 | rahul        | Caste:         | BC-C                          | Mobile No:      | 9912352506 |  |  |  |
| Father / Husband Name:        | test         | Religion:      | Hindu                         | Email:          | -          |  |  |  |
| Gender:                       | Male         | Qualification: | Diploma                       |                 |            |  |  |  |
| -<br>Door No & Street Name:   | 2-123        |                | Door No & Street Name:        | 2-123           |            |  |  |  |
| Door No & Street Name:        | 2-123        |                | Door No & Street Name:        | 2-123           |            |  |  |  |
| Village / Ward / Secretariat: | APPIKATLA    |                | Village / Ward / Secretariat: | APPIKATLA       |            |  |  |  |
| Mandal / Municipality:        | BAPATLA-R    |                | Mandal / Municipality:        | BAPATLA-F       | 2          |  |  |  |
| District:                     | BAPATLA      |                | District:                     | BAPATLA         |            |  |  |  |
| Pin Code:                     | 532401       |                | Pin Code:                     | 532401          |            |  |  |  |
| Postal Office:                | -            |                | Postal Office:                | -               |            |  |  |  |
| of the officer                |              |                |                               |                 |            |  |  |  |

#### 🖻 ★ 🖨 🖬 😩 : . 🍥 AP సేవ చెశిర్జల్ G Sri YS Jagan Mohan Reddy Hon'ble Chief Minister of Andhra Pradesh Marriage Details Bride Details Aadhaar Number: 833893755718 Address: NA,vaddamanu,TULLURU,Guntur Citizen Name: Chinnam Niharika Religion: Christian BC-C Father Name: Siva Senkar Caste: Date of Birth: 1996-06-28T12:00:00Z Qualification: Diploma FISHERMAN 26 Age: Occupation: Gender: 8243243242 Mobile Number: Bridegroom Details Aadhaar Number: 664080453344 Address: Nanda Nagar,null,Indore,Indore Rahul Sharma Citizen Name: Religion: Buddhist Father Name: Ram Prakash Sharma BC-C Caste: Date of Birth: 1989-07-20T12:00:00Z Qualification: BSC 33 EX-NRI Age: Occupation: Gender: 9932434324 Mobile Number:

| ← | $\rightarrow$ | С |  | uat.vswsonline.ap.gov.in/#/home |
|---|---------------|---|--|---------------------------------|
|---|---------------|---|--|---------------------------------|

### 🖻 ★ 🛊 🖬 😩 :

| 💿 AP సేవ చెశిర్టల్             | ī                              |                                | Sri YS Jagan Mohan Reddy<br>Honible Chief Minister of Andhra Pradesh |
|--------------------------------|--------------------------------|--------------------------------|----------------------------------------------------------------------|
| Marriage Address               |                                |                                |                                                                      |
| Door No & Street Name:         |                                |                                |                                                                      |
| Village/Ward:                  | SAROJININAGAR                  |                                |                                                                      |
| Mandal/Municipality:           | KADAPA-U                       |                                |                                                                      |
| District:                      | YSR KADAPA                     |                                |                                                                      |
| PinCode:                       |                                |                                |                                                                      |
| Bride Witness One Details      |                                | Bride Witness Two Details      |                                                                      |
| AadhaarNumber:                 | 810396357004                   | AadhaarNumber:                 | 588557713358                                                         |
| Name:                          | UJAVALA RESHMA                 | Name:                          | BINOD                                                                |
| Father/HusbandName:            | dfsfdfsd                       | Father/HusbandName:            | dsffd                                                                |
| Address:                       | 2-28/a,A.KONDURU,A.KONDURU,NTR | Address:                       | 1-129,KOLIGAM,ICHCHAPURAM,SRIKAKULAM                                 |
| Age:                           | 16                             | Age:                           | 28                                                                   |
| Relation:                      | Father-in-law                  | Relation:                      | Friend                                                               |
| Bridegroom Witness One Details |                                | Bridegroom Witness Two Details | 5                                                                    |
| AadhaarNumber:                 | 837073444997                   | AadhaarNumber:                 | 683115170502                                                         |
| Name:                          | VANAPARLA BAMAYYA              | Name:                          | SAYAD SHABHANA                                                       |
| Father/HusbandName:            | nnlklk                         | Father/HusbandName:            | dfsdfsdfd                                                            |
| Address:                       | 1-31B,A.KONDURU,A.KONDURU,NTR  | Address:                       | 4-2,A.KONDURU,A.KONDURU,NTR                                          |

| List of Documents               |               |                                         |                                     |  |  |  |  |  |
|---------------------------------|---------------|-----------------------------------------|-------------------------------------|--|--|--|--|--|
| 1 Bride Witness One Photo:      |               | images.jpg 📩                            |                                     |  |  |  |  |  |
| 2 Bride Witness Two Photo:      |               | test.jpg 坐                              | test.jpg 🐇                          |  |  |  |  |  |
| Bridegroom Witness One Photo:   |               | test.jpg 坐                              |                                     |  |  |  |  |  |
| 4 Bridegroom Witness One Photo: |               | test.jpg 坐                              | test.jpg 坐                          |  |  |  |  |  |
| 5 Marriage Photo:               |               | test.jpg 🖄                              |                                     |  |  |  |  |  |
| 6 Marriage Invitation Card:     |               | Family Member_FMC220228000009.pdf 🖄     |                                     |  |  |  |  |  |
| 7 Age Proof Of Bride:           |               | ROR_1B.pdf 📩                            | ROR_1B.pdf                          |  |  |  |  |  |
| 8 Age Proof of Bridegroom:      |               | Family Member_FMC220916149423.pdf 🐇     | Family Member_FMC220916149423.pdf 😃 |  |  |  |  |  |
| 9 Proof Of Residence:           |               | Caste Certificate_CGC220518053181.pdf 📩 |                                     |  |  |  |  |  |
| Verification Document           | Remarks."     |                                         |                                     |  |  |  |  |  |
| No File Choosen                 | Browse Select | ~                                       |                                     |  |  |  |  |  |

If we select recommended then approve the certificate as mentioned below,

| ) AP సేవ వెశిర్టల్                                            |                                                                                                    | Sri YS Jagan Mohan Reddy<br>Horble Chief Minister of Andhra Pradesh |  |  |  |  |  |
|---------------------------------------------------------------|----------------------------------------------------------------------------------------------------|---------------------------------------------------------------------|--|--|--|--|--|
| List of Documents                                             |                                                                                                    |                                                                     |  |  |  |  |  |
| 1 Bride Witness One Photo:                                    | images.jpg 📩                                                                                            |                                                                     |  |  |  |  |  |
| 2 Bride Witness Two Photo:                                    | test.jpg 😃                                                                                              |                                                                     |  |  |  |  |  |
| Bridegroom Witness One Photo:                                 | test.jpg 🖕                                                                                              |                                                                     |  |  |  |  |  |
| 4 Bridegroom Witness One Photo:                               | test.jpg 坐                                                                                              |                                                                     |  |  |  |  |  |
| 5 Marriage Photo:                                             | test.jpg 坐                                                                                              | test.jpg 🖄                                                          |  |  |  |  |  |
| 6 Marriage Invitation Card:                                   | Family Member_FMC220228000009.pdf 🖕                                                                     | Family Member_FMC220228000009.pdf 🖕                                 |  |  |  |  |  |
| 7 Age Proof Of Bride:                                         | ROR_1B.pdf 📩                                                                                            | ROR_1B.pdf 📩                                                        |  |  |  |  |  |
| 8 Age Proof of Bridegroom:                                    | Family Member_FMC220916149423.pdf 🐇                                                                     | Family Member_FMC220916149423.pdf 📩                                 |  |  |  |  |  |
| 9 Proof Of Residence:                                         | Caste Certificate_CGC220518053181.pdf 👌                                                                 |                                                                     |  |  |  |  |  |
| Verification Document                                         | Remarks."                                                                                               |                                                                     |  |  |  |  |  |
| No File Choosen Browse                                        | Recommended V                                                                                           |                                                                     |  |  |  |  |  |
| eby, declare that the particulars given above are correct and | mplete. I will be responsible for any misrepresentation of facts and will be liable for punitive active | en.                                                                 |  |  |  |  |  |

| e Photo:<br>o Photo:             | im                | ages.jpg 🖑              |   |
|----------------------------------|-------------------|-------------------------|---|
| ess One Photo:<br>ess One Photo: | Digital Signature |                         | × |
| on Card:                         | Tokens : *        | Microsoft Windows Store | • |
| egroom:                          | Certificates : *  | Test26                  | • |
| .c.                              | Password : *      |                         |   |
|                                  |                   | Sign and Approve        |   |
|                                  | Recommended       | <b>`</b>                |   |

| cation Document |        | Remarks:*   |   |  |  |
|-----------------|--------|-------------|---|--|--|
| o File Choosen  | Browse | Recommended | ~ |  |  |

I, hereby, declare that the particulars given above are correct and complete. I will be responsible for any misrepresentation of facts and will be liable for punitive action.

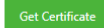

Sample Urban certificate

### GOVERNMENT OF ANDHRA PRADESH

### Municipal Administration and Urban Development

[See Section 12 of Andhra Pradesh Compulsory Registration of Marriage Act, 2002]

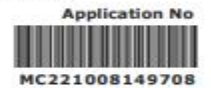

Date : 08/10/2022 13:24:44

### CERTIFICATE OF MARRIAGE

I, KUMARI hereby certify that I have registered the marriage of bridegroom ADITYA TRIVEDI son of Sri TEST FATHER GROOM with bride ANJALI DAVE daughter of Sri TEST FATHER NAME on this 21st day of September,2022 in pursuance of the memorandum dated the 8th day of October,2022 received by me from the parties and the same has been entered in the Register of Marriages maintained by me.

The marriage has been solemnized on 21/09/2022 at KADAPA(Municipality/Corporation), YSR KADAPA (District).

Marriage Officer & Municipal Commissioner

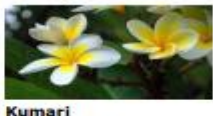

KADAPA Municipality/Corporation YSR KADAPA District

# IV.Panchayath secretary (Rural area) Profile update 1.Login with PS DDO (User name will be = DDO code panchayt-PSDDO@apgsws.onmicrost.com)

Example : Panchayat DDO code is '5142202032', then the user ID will be " 5142202032-PSDDO@apgsws.onmicrosoft.com "

2. Enter valid Username and password then click on sign in

| $\leftarrow$ $\rightarrow$ $C$ $\textcircled{D}$ https://login.microsoftonline.com/27f010d0- | 96ad-4ca4-b62d-ae78a4a2a430/oauth2/v2.0/authorize?client_id=9358b | c12-0b65-43b9-a4d7 🖉 A 🏠 🗲 🔂 📳 |
|----------------------------------------------------------------------------------------------|-------------------------------------------------------------------|--------------------------------|
|                                                                                              |                                                                   |                                |
| and the second                                                                               | 💿 AP រឹរត ដារាប្លួយ                                               |                                |
|                                                                                              | Sign in                                                           |                                |
|                                                                                              | U5142202032-PSDDO@apgsws.onmicrosoft.com                          |                                |
|                                                                                              | Can't access your account?                                        |                                |
|                                                                                              | Back Next                                                         |                                |
|                                                                                              | 🖓 Sign-in options                                                 |                                |
|                                                                                              |                                                                   |                                |

| 🎯 AP సేవ           | ు చెచిద్దల్                  |
|--------------------|------------------------------|
| ← u5142202032-     | psddo@apgsws.onmicrosoft.com |
| Enter passv        | vord                         |
|                    |                              |
| Forgot my password |                              |
|                    | Sign in                      |

## 3. Go to Profile update tab ( in Case first time login in APSEVA portal)

| $\rightarrow$ | C 🔒 uat                     | t.vswsonline.a              | ap.gov.in/#/si | gnature-upload      | 1                 |             |     |                  |                                    |      |        | c                            | * @ ☆ \$                                            |                          |
|---------------|-----------------------------|-----------------------------|----------------|---------------------|-------------------|-------------|-----|------------------|------------------------------------|------|--------|------------------------------|-----------------------------------------------------|--------------------------|
| 0             | ) AP តី                     | ා ් ත්                      | රූන්           |                     |                   |             |     |                  |                                    |      |        | Sri Y<br>Hon                 | <b>/S Jagan Mohan Re</b><br>ble Chief Minister of A | <b>ddy</b><br>Indhra Pra |
|               | Hello, Jayt<br>Panchayat Se | <b>est 〜</b><br>cretary DDO |                |                     |                   |             |     |                  |                                    |      |        | 2 03:04:02 F<br>04 October 2 | OZZ TUE                                             | Out                      |
| .dd/          | Edit Panchay                | yat Secreta                 | гу             |                     |                   |             |     |                  |                                    |      |        |                              | Home                                                |                          |
| s             | Name                        | District<br>Name            | Mandal<br>Name | Secretariat<br>Name | Panchayat<br>Name | Designation | UID | Mobile<br>Number | Digital Signature Serial<br>Number | Role | Status | Fascimile Signature          | Profile Update<br>Status                            | Action                   |
| NO            |                             |                             |                |                     |                   |             |     |                  |                                    |      |        |                              |                                                     |                          |

4.Click on Edit profile

| Edit Profile |                                         | × |
|--------------|-----------------------------------------|---|
|              | Name :*                                 |   |
|              | NEW PSDDO test                          |   |
|              | Aadhar Number :*                        |   |
|              | 837073444997                            |   |
|              | Mobile Number :*                        |   |
|              | 7374298749                              |   |
|              | Digital Signature Serial No :*          |   |
|              | Enter Digital Signature Serial No       |   |
|              | Digital Signature Serial No is required |   |
|              | Role :*                                 |   |
|              | Regular                                 |   |
|              | Status :*                               |   |
|              |                                         |   |

5.Update details and click on update button.

## Edit Profile

| Panchayat DDO                  |   |  |  |
|--------------------------------|---|--|--|
| Aadhar Number :*               |   |  |  |
| 837073444997                   |   |  |  |
| Mobile Number :*               |   |  |  |
| 7374298749                     |   |  |  |
| Digital Signature Serial No :* |   |  |  |
| 3253345                        |   |  |  |
| Role :*                        |   |  |  |
| Regular                        | ~ |  |  |
| Status *                       |   |  |  |

6.Alert message will be display for successfully update as mentioned below.

| $\leftrightarrow$ $\rightarrow$ | C 🔒 ua                            | it.vswsonline.                | ap.gov.in/#/s  | ignature-upload     | 1                 |               |             |                  |                                       |         |        | c                            | • @ ☆ <b>*</b>                                      |        |
|---------------------------------|-----------------------------------|-------------------------------|----------------|---------------------|-------------------|---------------|-------------|------------------|---------------------------------------|---------|--------|------------------------------|-----------------------------------------------------|--------|
| Ģ                               | ) AP å                            | ්ති නි                        | រិប្តីត្       |                     | Alert             |               |             |                  |                                       |         |        | Sri Y<br>Hon                 | <b>/S Jagan Mohan Re</b><br>ble Chief Minister of A |        |
|                                 | <b>Hello, Jay</b><br>Panchayat Se | <b>test →</b><br>ecretary DDO |                |                     | Profile Upd       | ated Successf | ully        |                  |                                       |         |        | 2 03:06:10 P<br>04 October 2 |                                                     |        |
| Add                             | /Edit Pancha                      | iyat Secreta                  | ıry            |                     | _                 |               |             |                  | Ok                                    |         |        |                              | Home                                                |        |
| S<br>NO                         | Name                              | District<br>Name              | Mandal<br>Name | Secretariat<br>Name | Panchayat<br>Name | Designation   | UID         | Mobile<br>Number | Digital Signature Serial<br>Number    | Role    | Status | Fascimile Signature          | Profile Update<br>Status                            | Action |
| 1                               | Panchayat<br>DDO                  |                               | -              |                     | KAMBHAMPADU       | PSDDO         | XXXXXXX4997 | 7374298749       | No Digital Signature Serial<br>Number | Regular | Active | No Fascimile<br>Signature    | Pending                                             | Edit   |

After updating profile then request will go to MPDO login for approval.

×

## 7.LogIn With MPDO

|                      | ightarrow C                              | 🖯 ht                    | tps://uat.vsws                    | online.ap.gov.in/#        | /signature-u           | pload                                                        |                                      |                                              |                                                                                       |                             |                            | /                     | 4" 20                                             | € @                                   |        |
|----------------------|------------------------------------------|-------------------------|-----------------------------------|---------------------------|------------------------|--------------------------------------------------------------|--------------------------------------|----------------------------------------------|---------------------------------------------------------------------------------------|-----------------------------|----------------------------|-----------------------|---------------------------------------------------|---------------------------------------|--------|
|                      | ΑΡ                                       | ົ້ ລົລ ເ                | ෘෘති                              | i                         |                        |                                                              |                                      |                                              |                                                                                       |                             |                            | Sr<br>Ha              | <b>i YS Jagan M</b> o<br>on'ble Chief Mir         | <b>ohan Reddy</b><br>hister of Andhra | Prades |
|                      | Hello, P<br>Mandal Pa                    | VS NAGE<br>arishad Devi | SWARA RA                          | <b>O ~</b><br>ers         |                        |                                                              |                                      |                                              |                                                                                       |                             |                            | 03:12:59<br>04 Octobe | PM<br>r 2022 TUE                                  | Log Out                               |        |
| <b>\dd</b><br>rofile | MPDO/Ed                                  | lit MPDO                | /WEA                              |                           |                        |                                                              |                                      |                                              |                                                                                       |                             |                            |                       | Home                                              |                                       |        |
|                      |                                          |                         |                                   |                           |                        |                                                              |                                      |                                              |                                                                                       |                             |                            |                       |                                                   |                                       |        |
| Penc                 | ding                                     |                         |                                   | ~                         |                        |                                                              |                                      |                                              |                                                                                       |                             |                            |                       |                                                   |                                       |        |
| Penc<br>S<br>NO      | ding<br>Name                             | District<br>Name        | Mandal<br>Name                    | ✓ Secretariat Name        | Panchayat<br>Name      | Designation                                                  | UID                                  | Mobile<br>Number                             | Digital Signature<br>Serial Number                                                    | Role                        | Status                     | Fascimile Signature   | Profile<br>Update<br>Status                       | Action                                |        |
| S<br>NO              | Name<br>Narayana                         | District<br>Name<br>NTR | Mandal<br>Name<br>A.KONDURU-<br>R | Secretariat Name          | Panchayat<br>Name      | Designation<br>Mandal Parishad<br>Development Officers       | UID<br>X0000000000789                | Mobile<br>Number<br>2345678934               | Digital Signature<br>Serial Number<br>NIR567                                          | Role                        | Status<br>Active           | Fascimile Signature   | Profile<br>Update<br>Status<br>Pending            | Action<br>Edit                        |        |
| Penc<br>S<br>NO<br>1 | Name<br>Narayana<br>Sunitha<br>kumarirey | District<br>Name<br>NTR | Mandal<br>Name<br>A.KONDURU-<br>R | Secretariat Name AKONDURU | Panchayat<br>Name<br>- | Designation<br>Mandal Parishad<br>Development Officers<br>DA | UID<br>X00000000789<br>X0000000(9999 | Mobile<br>Number<br>2345678934<br>2345678906 | Digital Signature<br>Serial Number<br>NIR567<br>No Digital Signature<br>Serial Number | Role<br>Regular<br>Incharge | Status<br>Active<br>Active | Fascimile Signature   | Profile<br>Update<br>Status<br>Pending<br>Pending | Action<br>Edit<br>Edit &<br>Approve   |        |

## 8.Click on edit/Approve button.

|                                   | > |
|-----------------------------------|---|
| Name :*                           |   |
| Panchayat DDO                     |   |
| Aadhar Number :*                  |   |
| 837073444997                      |   |
| Mobile Number :*                  |   |
| 7374298749                        |   |
| Digital Signature Serial No :*    |   |
| Enter Digital Signature Serial No |   |
| Role :*                           |   |
| Regular 🗸                         |   |
| Status :*                         |   |
| Active 🗸                          |   |
|                                   |   |

## 8. Click on approve button and profile updated successfully

| $\leftarrow$ $\rightarrow$ C $\triangle$ https://uat.vswsonline.ap.gov.in/#/sign | ature-upload                                          | A to to to                                                           |
|----------------------------------------------------------------------------------|-------------------------------------------------------|----------------------------------------------------------------------|
| 🍥 AP సేవ చెశిర్జల్                                                               | Alert                                                 | Sri YS Jagan Mohan Reddy<br>Honible Chief Minister of Andhra Pradesh |
| Hello, PVS NAGESWARA RAO ~<br>Mandal Parishad Development Officers               | Profile Updated Successfully                          | 03:20:12 PM<br>04 October 2022 TUE Log Out                           |
| Add MPDO/Edit MPDO/WEA Profile Update Status:                                    | Ok                                                    | Home                                                                 |
| Pending                                                                          |                                                       |                                                                      |
| S Name District Mandal Secretariat Name Same                                     | Panchayat Designation UID Mobile Digital Signature Re | ele Status Fascimile Signature Profile Update Action Status          |

## 9. Profile approved successfully

|                       | $\rightarrow$ C $\bigcirc$                | https://uat.vs               |                         | gov.in/#/signature | -upload           |             |               |                  |                                       |         |        | A» ۲                          | ĕ € @                                              |                         |
|-----------------------|-------------------------------------------|------------------------------|-------------------------|--------------------|-------------------|-------------|---------------|------------------|---------------------------------------|---------|--------|-------------------------------|----------------------------------------------------|-------------------------|
|                       | ) AP <b>เ</b> ้งส                         | ් ත්බර්ල්                    | บ้                      |                    |                   |             |               |                  |                                       |         |        | Sri YS<br>Hon'bl              | <b>Jagan Mohan Redo</b><br>e Chief Minister of And | <b>dy</b><br>Ihra Prade |
|                       | <b>Hello, PVS NA</b><br>Mandal Parishad ( | AGESWARA R<br>Development Of | <b>RAO ∼</b><br>fficers |                    |                   |             |               |                  |                                       |         | 2      | 03:21:00 PN<br>04 October 202 | 2 TUE                                              | rt                      |
| <b>Add</b><br>Profile | MPDO/Edit MPI                             | DO/WEA                       |                         |                    |                   |             |               |                  |                                       |         |        |                               | Home                                               |                         |
| Арр                   | roved                                     |                              | ~                       |                    |                   |             |               |                  |                                       |         |        |                               |                                                    |                         |
| S<br>NO               | Name                                      | District<br>Name             | Mandal<br>Name          | Secretariat Name   | Panchayat<br>Name | Designation | UID           | Mobile<br>Number | Digital Signature Serial<br>Number    | Role    | Status | Fascimile<br>Signature        | Profile Update<br>Status                           | Action                  |
|                       |                                           |                              |                         |                    |                   |             |               |                  |                                       |         |        |                               |                                                    |                         |
| 1                     | Sunkara Seetha<br>Sandhya Rani            | -                            | -                       | A.KONDURU          | -                 | WEA         | XXXXXXXXX0789 | 9849903967       | No Digital Signature Serial<br>Number | Regular | Active | No Fascimile<br>Signature     | Approved                                           |                         |

# V.Marriage certificate Approval by Panchayath secretary <u>(Rural area)</u> login with PS DDO select marriage certificate request and approve/reject it.

| ← → C  aut.vswsonline.ap.gov.in/#          | ŧ/home                      |                         |                 |                        | Ê                                  | * 🖬 🕈 🗆 😩                                              |
|--------------------------------------------|-----------------------------|-------------------------|-----------------|------------------------|------------------------------------|--------------------------------------------------------|
| ్ Grama - Ward Sach 🔮 Grama - Ward Sach    |                             |                         |                 |                        | Sri YS Jaga<br>Hon'ble Chi         | <b>an Mohan Reddy</b><br>ef Minister of Andhra Pradesh |
| <b>Hello, ∼</b><br>Panchayat Secretary DDO |                             |                         |                 |                        | 01:36:17 PM<br>03 October 2022 MON | Log Out                                                |
| Redirect to Meeseva Request Track          | ing System Hosue Sites eKYC | Status Updation Reports |                 |                        |                                    |                                                        |
| 1<br>Total Service Requests                | <b>1</b><br>Open Within SLA |                         | O eyond SLA     | O<br>Closed Within SLA | Closed Bey                         | ond SLA                                                |
| Request List - Total Requests              |                             |                         |                 |                        | Search Transaction                 |                                                        |
| S.No Request ID                            | Service Name                | Service Category        | Department Name | Citizen Name           | Applied Date                       | Status                                                 |
| 1 MC221003149682                           | MarriageCertificate         | RS                      | RS              | Anantha Rao            | 03/10/2022                         | Pending                                                |
| Requests per page: 10 🗸                    |                             |                         |                 |                        |                                    | < 1 2 22                                               |
|                                            |                             |                         |                 |                        |                                    |                                                        |

| Request ID:MC2210031          | 49682             |                |                              |                 |            |
|-------------------------------|-------------------|----------------|------------------------------|-----------------|------------|
| Basic Details                 |                   |                |                              |                 |            |
| Aadhaar Number:               | 589236048482      | Date of Birth: | 16/03/2006                   | Marital Status: | Married    |
| Citizen Name:                 | Anantha Rao       | Caste:         | BC-D                         | Mobile No:      | 9912352506 |
| Father / Husband Name:        | Batna Anantha Rao | Religion:      | Hindu                        | Email:          | -          |
| Gender:                       | Male              | Qualification: | MBBS                         |                 |            |
| Present Address (Mailing      | Address)          |                | Permanent Address            | 2,123           |            |
| Village / Ward / Secretariat: |                   |                | Village / Ward / Secretariat |                 | 211        |
| Mandal / Municipality:        | A.KONDURU-        | R              | Mandal / Municipality:       | A.KONDU         | RU-R       |
| District:                     | NTR               |                | District:                    | NTR             |            |
| Pin Code:                     | 532401            |                | Pin Code:                    | 532401          |            |
| Postal Office:                |                   |                | Postal Office:               |                 |            |
| De etel Ville ere             |                   |                | B                            |                 |            |

### Marriage Details

| Bride Details          |                            |                |                                        |
|------------------------|----------------------------|----------------|----------------------------------------|
| Aadhaar Number:        | 833893755718               | Address:       | NA,vaddamanu,TULLURU,Guntur            |
| Citizen Name:          | Chinnam Niharika           | Religion:      | Hindu                                  |
| Father Name:           | Siva Senkar                | Caste:         | BC-D                                   |
| Date of Birth:         | 1996-06-28T12:00:00Z       | Qualification: | MBA                                    |
| Age:                   | 26                         | Occupation:    | FISHERMAN                              |
| Gender:                |                            |                |                                        |
| Mobile Number:         | 980000000                  |                |                                        |
|                        |                            |                |                                        |
| Bridegroom Details     |                            |                |                                        |
|                        |                            |                |                                        |
| Aadhaar Number:        | 589236048482               | Address:       | NA, null, Peerampalle, K.v. Rangareddy |
| Citizen Name:          | Bandhanola Harishwar Keddy | Religion:      | Hindu                                  |
| Father Name:           | Bandhanola Sudhakar Reddy  | Caste:         | BC-D                                   |
| Date of Birth:         | 1992-05-06T12:00:00Z       | Qualification: | МСА                                    |
| Age:                   | 30                         | Occupation:    | FACTORY OWNER/ INDUSTRIALIST           |
|                        |                            |                |                                        |
|                        |                            |                |                                        |
| Bridegroom Details     |                            |                |                                        |
| Aadhaar Number:        | 589236048482               | Address:       | NA,null,Peerampalle,K.v. Rangareddy    |
| Citizen Name:          | Bandhanola Harishwar Reddy | Religion:      | Hindu                                  |
| Father Name:           | Bandhanola Sudhakar Reddy  | Caste:         | BC-D                                   |
| Date of Birth:         | 1992-05-06T12:00:00Z       | Qualification: | MCA                                    |
| Age:                   | 30                         | Occupation:    | FACTORY OWNER/ INDUSTRIALIST           |
| Gender:                |                            |                |                                        |
| Mobile Number:         | 9800000000                 |                |                                        |
|                        |                            |                |                                        |
| Marriage Address       |                            |                |                                        |
| Door No & Street Name: |                            |                |                                        |
| Village/Ward:          | KHAMBHAMPADU1              |                |                                        |
| Mandal/Municipality:   | A.KONDURU-R                |                |                                        |
| District:              | NTR                        |                |                                        |
| PinCode:               |                            |                |                                        |
|                        | •                          |                |                                        |

| Bride Witness One Details                                                                                         |                                                                                        | Bride Witness Two Details                                                                                         |                                                                                             |
|----------------------------------------------------------------------------------------------------|----------------------------------------------------------------------------------------|----------------------------------------------------------------------------------------------------|---------------------------------------------------------------------------------------------|
| AadhaarNumber:                                                                                                    | 314987395689                                                                           | AadhaarNumber:                                                                                                    | 810396357004                                                                                |
| Name:                                                                                                    | BATNA ANANTHA RAO                                                                      | Name:                                                                                                    | UJAVALA RESHMA                                                                              |
| Father/HusbandName:                                                                                               | Batna                                                                                  | Father/HusbandName:                                                                                               | Batna                                                                                       |
| Address:                                                                                                    | 2-123, KHAJIPETA, SRIKAKULAM, SRIKAKULAM                                               | Address:                                                                                                    | 2-28/a,A.KONDURU,A.KONDURU,NTR                                                              |
| Age:                                                                                                    | 46                                                                                     | Age:                                                                                                    | 16                                                                                          |
| Relation:                                                                                                    | Friend                                                                                 | Relation:                                                                                                    | Friend                                                                                      |
|                                                                                                    |                                                                                        |                                                                                                    |                                                                                             |
|                                                                                                    |                                                                                        |                                                                                                    |                                                                                             |
|                                                                                                    |                                                                                        |                                                                                                    |                                                                                             |
| Bridegroom Witness One Details                                                                                    |                                                                                        | Bridegroom Witness Two Details                                                                                    |                                                                                             |
| Bridegroom Witness One Details<br>AadhaarNumber:                                                                  | 588557713358                                                                           | Bridegroom Witness Two Details<br>AadhaarNumber:                                                                  | 837073444997                                                                                |
| Bridegroom Witness One Details<br>AadhaarNumber:<br>Name:                                                         | 588557713358<br>BINOD                                                                  | Bridegroom Witness Two Details<br>AadhaarNumber:<br>Name:                                                         | 837073444997<br>VANAPARLA BAMAYYA                                                           |
| Bridegroom Witness One Details<br>AadhaarNumber:<br>Name:<br>Father/HusbandName:                                  | 588557713358<br>BINOD<br>Batna                                                         | Bridegroom Witness Two Details<br>AadhaarNumber:<br>Name:<br>Father/HusbandName:                                  | 837073444997<br>VANAPARLA BAMAYYA<br>Batna                                                  |
| Bridegroom Witness One Details<br>AadhaarNumber:<br>Name:<br>Father/HusbandName:<br>Address:                      | 588557713358<br>BINOD<br>Batna<br>1-129,KOLIGAM,ICHCHAPURAM,SRIKAKULAM                 | Bridegroom Witness Two Details<br>AadhaarNumber:<br>Name:<br>Father/HusbandName:<br>Address:                      | 837073444997<br>VANAFARLA BAMAYYA<br>Betna<br>1-318,A.KONDURU,A.KONDURU,NTR                 |
| Bridegroom Witness One Details<br>AadhaarNumber:<br>Name:<br>Father/HusbandName:<br>Address:<br>Age:              | 588557713358<br>BINOD<br>Batna<br>1-129.KOLIGAM,ICHCHAPURAM,SRIKAKULAM<br>28           | Bridegroom Witness Two Details<br>AadhaarNumber:<br>Name:<br>Father/HusbandName:<br>Address:<br>Age:              | 837073444997<br>VANAFARLA BAMAYYA<br>Batna<br>1-318,A.KONDURU,A.KONDURU,NTR<br>41           |
| Bridegroom Witness One Details<br>AadhaarNumber:<br>Name:<br>Father/HusbandName:<br>Address:<br>Age:<br>Relation: | 588557713358<br>BINOD<br>Batna<br>1-129,KOLIGAM,ICHCHAPURAM,SRIKAKULAM<br>28<br>Friend | Bridegroom Witness Two Details<br>AadhaarNumber:<br>Name:<br>Father/HusbandName:<br>Address:<br>Age:<br>Relation: | 837073444997<br>VANAPARLA BAMAYYA<br>Batna<br>1-318,A.KONDURU,A.KONDURU,NTR<br>41<br>Friend |

| Bride Witness One Photo:      | Embridge version update error (1).JPG 🖕  |
|-------------------------------|------------------------------------------|
| 2 Bride Witness Two Photo:    | Embridge version update error (1).JPG 🖕  |
| Bridegroom Witness One Photo: | Embridge version update error (1).JPG 🖕  |
| Bridegroom Witness One Photo: | Embridge version update error (1).JPG 🖕  |
| Marriage Photo:               | Embridge version update error (1).JPG 🖕  |
| Marriage Invitation Card:     | Caste Certificate_ECGC220912149391.pdf 🐇 |
| 7 Age Proof Of Bride:         | Caste Certificate_ECGC220912149391.pdf 🐇 |
| 8) Proof Of Residence:        | Caste Certificate_ECGC220912149391.pdf 🐇 |
| Age Proof of Bridegroom:      | Caste Certificate ECGC220912149391.pdf 🛓 |

I, hereby, declare that the particulars given above are correct and complete. I will be responsible for any misrepresentation of facts and will be liable for punitive action.

| Photo:<br>Photo:               | in                 | nages.jpg 坐             |   |
|--------------------------------|--------------------|-------------------------|---|
| ss One Photo:<br>ss One Photo: | Digital Signature  |                         | × |
| Card:                          | Tokens : *         | Microsoft Windows Store | • |
| :<br>groom:                    | Certificates : *   | Test26                  | ~ |
|                                | Password : *       |                         |   |
|                                |                    | Sign and Approve        |   |
|                                | Browse Recommended | <b>`</b>                |   |

| ication Document |        | Remarks:*   |   |  |
|------------------|--------|-------------|---|--|
| o File Choosen   | Browse | Recommended | ~ |  |
|                  |        |             |   |  |

Get Certificate

Sample Marriage Certificate for RURAL

### GOVERNMENT OF ANDHRA PRADESH

### Panchayat Raj Department

[See Section 12 of Andhra Pradesh Compulsory Registration of Marriage Act, 2002]

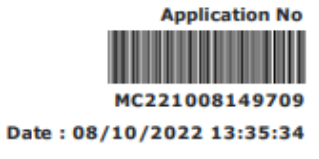

# CERTIFICATE OF MARRIAGE

I, <u>MEENAKSHIFHFH</u> hereby certify that I have registered the marriage of bridegroom <u>ADITYA TRIVEDI</u> son of Sri <u>TEST NEW DEATILS</u> with bride <u>ANJALI DAVE</u> daughter of Sri <u>ABCDEFGHIJL</u> on this <u>16th</u> day of <u>September,2022</u> in pursuance of the memorandum dated the <u>8th</u> day of <u>October,2022</u> received by me from the parties and the same has been entered in the Register of Marriages maintained by me.

The marriage has been solemnized on <u>16/09/2022</u> at <u>KAMBHAMPADU(Gram Panchayat)</u>, <u>A.KONDURU(Mandal)</u>.

### Marriage Officer & Panchayat Secretary

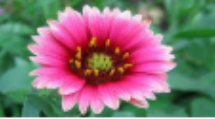

Meenakshifhfh KAMBHAMPADU Gram Panchayat A.KONDURU Mandal NTR District

## THANK YOU